# Guia completo de chip internacional

# Como funciona o eSIM?

O chip eSIM, é um componente eletrônico que substitui o cartão SIM físico tradicional em dispositivos compatíveis.

Ele funciona de maneira semelhante ao cartão SIM físico, mas está embutido diretamente no dispositivo, como um smartphone, tablet, smartwatch ou laptop.

### Ativação Remota

Permite a inscrição em um plano de celular sem um cartão SIM físico, através de um processo digital fornecido pela operadora.

### Armazenamento de Dados

As informações do assinante são armazenadas no dispositivo, incluindo número de telefone e detalhes do plano de serviço, protegidos por medidas de segurança.

### Flexibilidade

Permite alternar entre operadoras ou planos sem trocar fisicamente o chip, ideal para viajantes que desejam usar serviços locais.

#### Espaço Físico

Elimina a necessidade de um slot físico para o cartão SIM, possibilitando um design mais compacto e liberando espaço para outros componentes.

#### Segurança

Assim como os cartões SIM tradicionais, os eSIMs são protegidos por medidas de segurança, como criptografia.

### Compatibilidade

Nem todos os dispositivos suportam eSIM, sendo necessário consultar.

# Antes de contratar é necessário que o usuário

a.

Certifique-se de que seu dispositivo seja compatível com a tecnologia eSIM discando \*#06# . Se o termo "EID" aparecer em Informações do dispositivo, seu dispositivo é compatível.

Seu dispositivo deve estar desbloqueado pela operadora para usar um eSIM.

C. O roaming de dados deve estar ativado para que o eSIM funcione.

# **Como ativar?**

O dispositivo deve ter acesso à Internet durante o processo de ativação.

Ativação em Dispositivos Apple

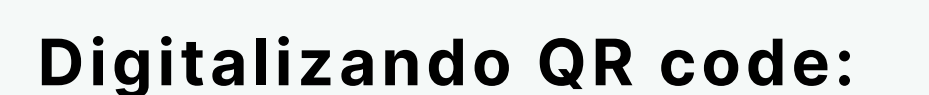

Siga os passos abaixo:

- 01 Vá em Ajustes > Celular
- **02** Clique em Adicionar eSIM > Usar QR Code
- 03 Digitalize o QR Code enviado para seu e-mail

**04** - Toque em Continuar > Aguarde até 10 minutos para que o eSIM seja ativado

05 - Toque em Concluído

**06** - Defina a linha padrão como primária > toque em Continuar

**07** - Defina iMessage e FaceTime como Primário > Toque em Continuar

**08** - Defina Dados Móveis para o rótulo eSIM escolhido anteriormente

**09** - Permitir troca de dados móveis está desativado por padrão. Escolha sua preferência usando o botão de alternância > Toque em Concluído.

## Instalação manual em dispositivos Apple:

01 - Vá em Ajustes > Celular

02 - Clique em Adicionar eSIM > Usar QR Code

**03** - Insira detalhes manualmente

**04** - Digite o endereço SMDP e o código de ativação fornecido > Toque em Avançar

**05** - Deixe o Código de Confirmação em branco > Toque em Próximo

**06** - Aguarde até 10 minutos para que o eSIM seja ativado

07 - Toque em Concluído

**08** - Defina a linha padrão como primária > toque em Continuar

**09** - Defina iMessage e FaceTime como Primário > Toque em Continuar

**10** - Defina Dados Móveis para o rótulo eSIM escolhido anteriormente

 11 - Permitir troca de dados móveis está desativado por padrão. Escolha sua preferência usando o botão de alternância > Toque em Concluído

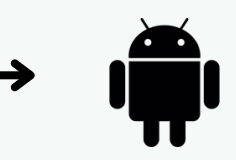

### Digitalizando QR code:

Siga os passos abaixo:

01 - Vá em Configurações > Conexões

**02** - Gerenciador SIM > Adicionar eSIM

O3 - Toque em Ler código QR do provedor de serviços >
Ler o código QR fornecido

**04 -** Toque em Adicionar > Aguarde até 10 minutos para o eSIM ser ativado > Toque em Concluído

**05 -** Deixe Chamadas e Mensagens definidas para seu SIM primário original

**06 -** Toque em Dados Móveis > Selecione o eSIM > Toque em Alterar

O7 - Vá para Configurações > Conexões > Redes móveis
> Certifique-se de que o roaming de dados esteja
ativado

### Instalação manual em dispositivos Android:

NOTA: Todos os dispositivos Android possuem procedimentos de instalação do eSim diferentes de acordo com o fabricante específico. Consulte o manual do seu dispositivo Android ou pesquise on-line instruções específicas de instalação do eSIM adaptadas ao fabricante do seu dispositivo.

### Nosso eSIM oferece conectividade flexível e moderna para fácil acesso de qualquer lugar.

Para assistência ou dúvidas, entre em contato com nossa equipe de suporte em

### support@ezsimconnect.com ou (646) 536-8003.